## Comment changer le **Voilà!** propriétaire du compte

1 Aller sur la console web de Voilà! https://console.voila.app/fr/

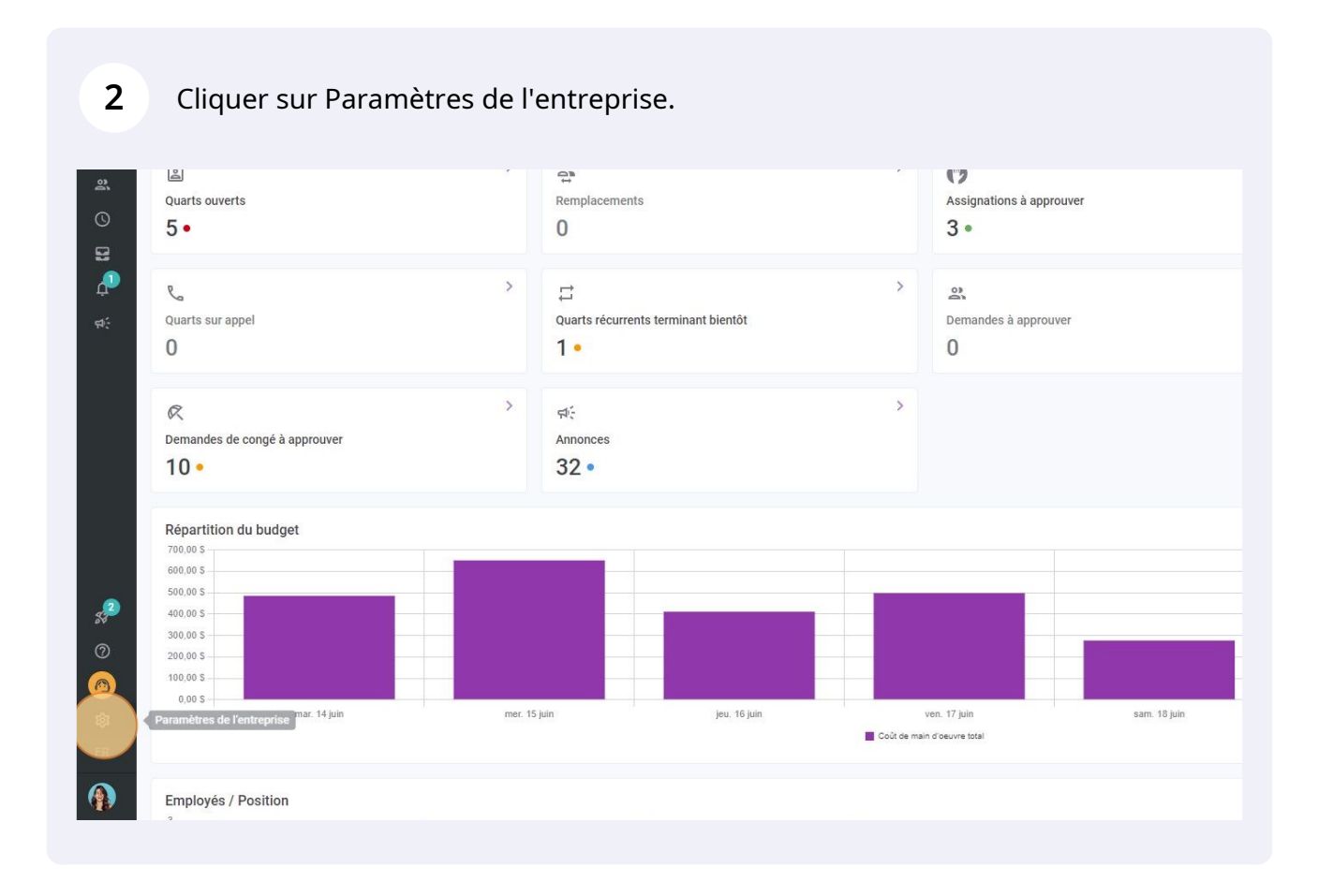

1

Cliquer sur Paramètres généraux.

| voilă!<br>W                                                                                                    | Paramètres |                                                                                                    |                                                                                                    | Q                                                                                                    |
|----------------------------------------------------------------------------------------------------|------------|----------------------------------------------------------------------------------------------------|----------------------------------------------------------------------------------------------------|----------------------------------------------------------------------------------------------------|
| DÓ                                                                                                    |            | Mon entreprise                                                                                                    |                                                                                                    |                                                                                                    |
|                                                                                                    |            | Paramètres généraux Gérer le nom de votre entrensas son fuseau horais, les langor sociotres, les permissions de var pentionnue et la confidentialité de la confidentialité de la | ±<br>Structure organisationnelle<br>Definir les différents niveaux de gestion<br>de vote entreprise, ains que la structure<br>de ses divisions, équipes, positions, lieux<br>et sous-lieux de travail.                                                                                                    |                                                                                                    |
| <del>4</del> 1                                                                                                    |            | Paramètres des horaires                                                                                                    | ٥                                                                                                    | ê.                                                                                                    |
|                                                                                                    |            | Horairés et disponibilités<br>Défini les types événements supportés,<br>le jour de début de la semaine, les<br>contraintes de travail et la publication<br>automatique des horaires. Définir si<br>l'employé quet modifier ses<br>disponibilités et si celles-ci doivent être<br>approuvées.                                                                                                    | Invitation et assignation<br>Les paramètres suivants àspolluent à<br>toute l'entreprise et seront utilisés par<br>défaul los de la création de nouveaux<br>quarts ouverts ou de remplacements.<br>Yous pouvez préciser les paramètres par<br>équipe, position et/ou lieu à l'aide de<br>permissions personnalisées. | Mobilité des employes<br>Définir des groupes d'équipes, positions<br>et lieux à inviter à un quart lorsqu'aucun<br>employé régulier n'est disponible. |
| <sub>5</sub> 2                                                                                                    |            | Paramètres de paie                                                                                                    |                                                                                                    |                                                                                                    |
| 0                                                                                                    |            |                                                                                                    | Ō                                                                                                    |                                                                                                    |
| California de la construcción de la construcción de |            | Paie et congés<br>Paramétrer la période de paie, gérer vos<br>types de congé, la gestion des heures<br>supplémentaires et les primes de quarts.                                                                                                    | Temps et présence<br>Configuration des feuilles de temps, des<br>permissions de modification, Activer les<br>poincons Web et mobile pour des<br>équipes, lieux et positions spécifiques et<br>définir les régles de validation des<br>entrées pointées.                                                             |                                                                                                    |

**4** Faire défiler jusqu'à Propriétaire du compte et sélectionner l'icone de stylo.

| Nom de l'entreprise                                                                                                    |                          |                |        |                  |
|----------------------------------------------------------------------------------------------------|--------------------------|----------------|--------|------------------|
| Nom                                                                                                    | EN                       |                |        |                  |
| Abridge                                                                                                    | L17                      |                |        |                  |
| opo                                                                                                    |                          |                |        |                  |
| est recommandé d'utiliser un logo d'au minimum 500 px par 500 px.                                                                                        |                          |                |        |                  |
|                                                                                                    |                          |                |        |                  |
| useau horaire                                                                                                    |                          |                |        |                  |
| e fuseau horaire de votre entreprise sera appliqué par défaut à chaque nouver<br>pécifier un fuseau horaire différent pour certains lieux si nécessaire. | u lieu créé. Vous pouvez |                |        |                  |
| Fuseau horaire<br>(UTC-05:00) Toronto                                                                                                    | ~                        |                |        |                  |
|                                                                                                    |                          |                |        |                  |
| angues                                                                                                    |                          |                |        |                  |
| 🗹 Anglais 🔲 Français 🗌 Espagnol                                                                                                    |                          |                |        |                  |
| Propriétaire du compte                                                                                                    |                          |                |        |                  |
| Nom                                                                                                    | Courriel                 | Téléphone      | Status |                  |
| Diane Smith<br>Temps plein                                                                                                    | demovoila@gmail.com      | (438) 883-4544 | Actif  |                  |
|                                                                                                    |                          |                |        |                  |
|                                                                                                    |                          |                |        |                  |
| Administrateurs du compte                                                                                                    |                          |                |        | Ajouter un admir |
| Administrateurs du compte<br>№π ↑                                                                                                    | Courriel                 | Téléphone      | Status | Ajouter un admir |

**5** Cliquer sur "Sélectionner un nouveau propriétaire".

6

| Il est recommandé d'utiliser un logo d'au minimum 500 px par 500 px.                                              |                                      |                |        |  |  |  |
|----------------------------------------------------------------------------------------------------|--------------------------------------|----------------|--------|--|--|--|
| Fuseau horaire                                                                                                    |                                      |                |        |  |  |  |
| Le fuseau horaire de votre entreprise sera appliqué p<br>spécifier un fuseau horaire différent pour certains lite | odifier le propriétaire du compte    |                |        |  |  |  |
| Fuseau horaire<br>(UTC-05:00) Toronto                                                                             | Sélectionner un nouveau propriétaire | ~              |        |  |  |  |
| Langues 🔄 Anglais 📄 Français 📄 Espagni                                                                            |                                      |                |        |  |  |  |
| Propriétaire du compte                                                                                            |                                      |                |        |  |  |  |
| Nom                                                                                                    | Courriel                             | reiepnone      | Status |  |  |  |
| Diane Smith<br>Temps plein                                                                                        | demovoila@gmail.com                  | (438) 883-4544 | Actif  |  |  |  |
| Administrateurs du compte                                                                                         |                                      |                |        |  |  |  |
| Nom 1                                                                                                    | Courriel                             | Téléphone      | Status |  |  |  |

Sélectionner l'employé que vous désirez nommé comme propriétaire du compte.

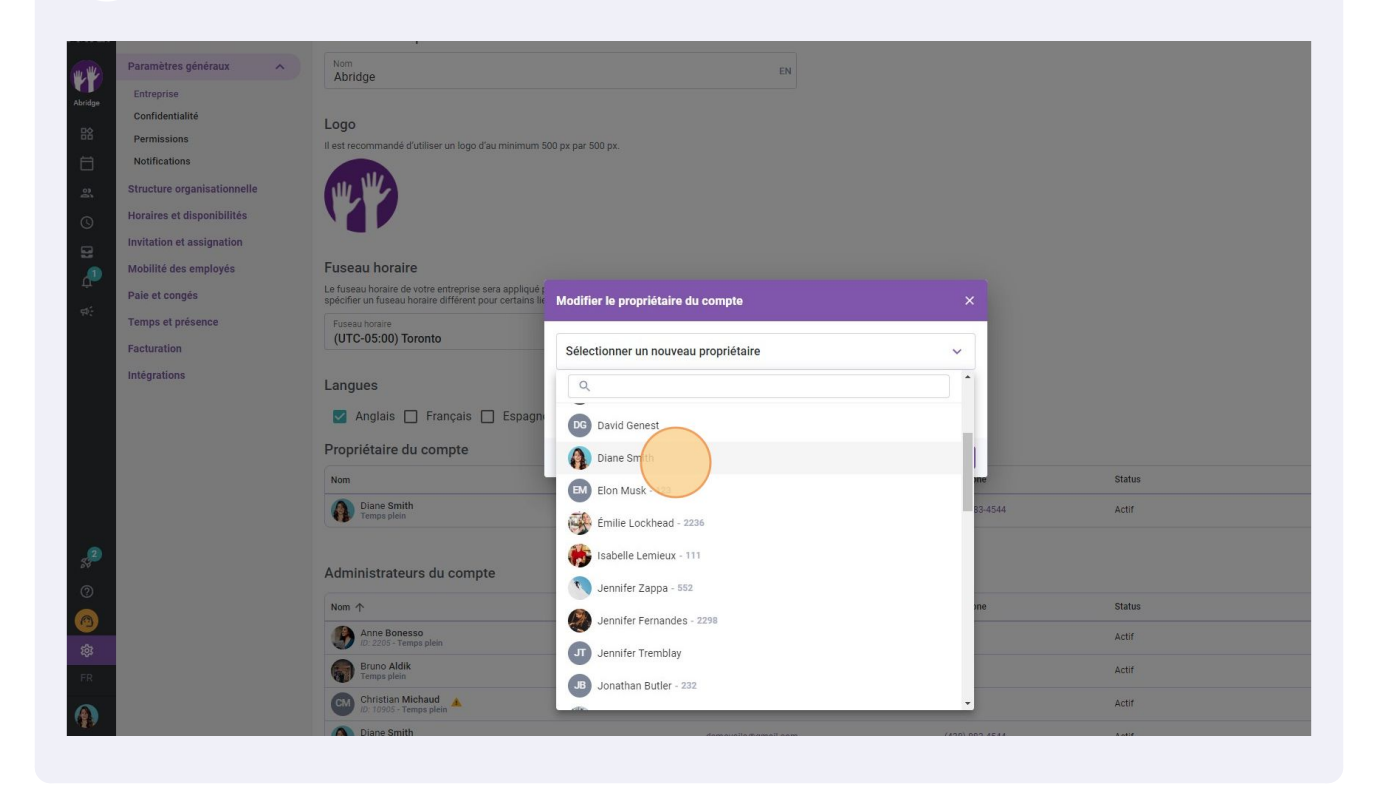

## Cliquer sur "Sauvegarder".

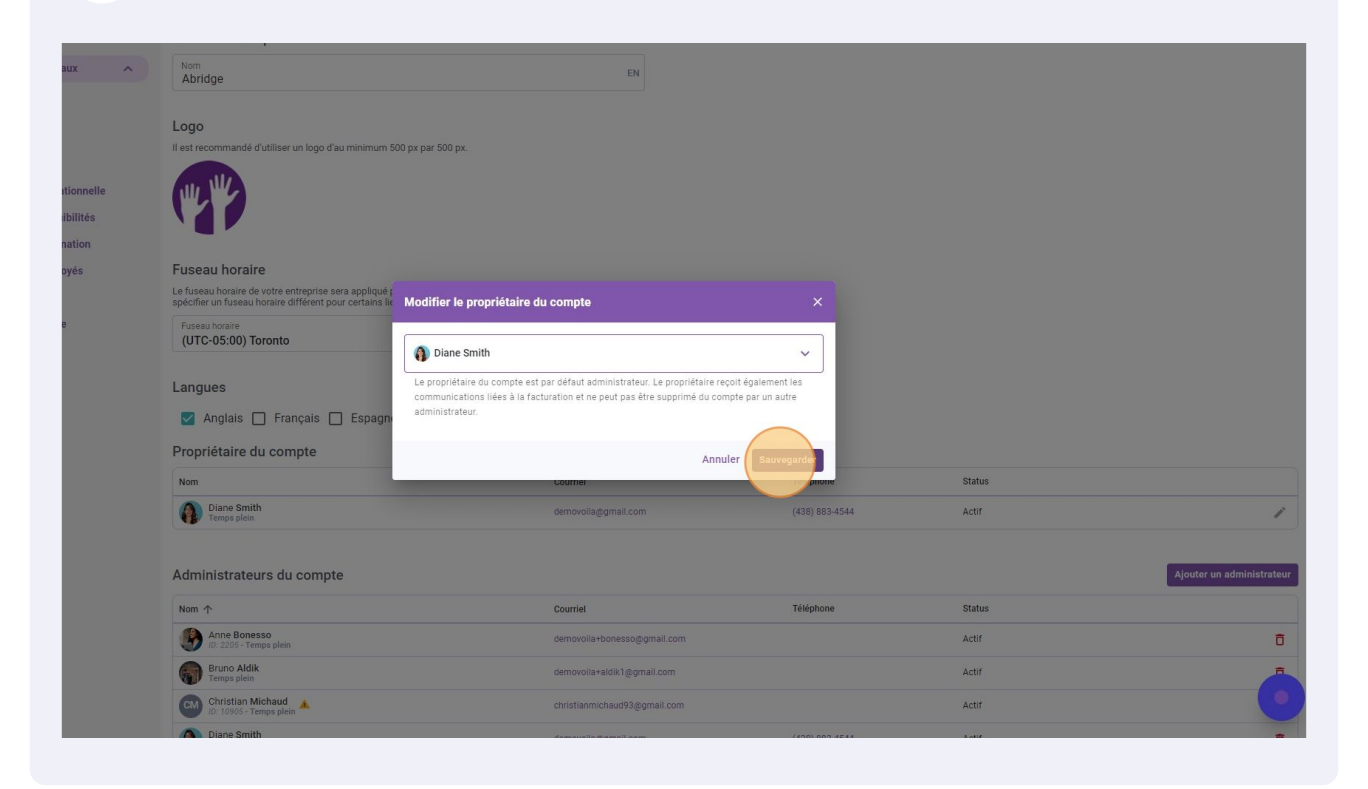